## 签约中心 2.0 版企业操作指南

「工作啦-签约中心」2.0版,覆盖3大签约场景(在线 签约、协议书打印签约、已签协议书备案),帮助企业完成 线上招聘、线上互动、在线面试、在线签约的人才招聘完整 闭环通路,针对不同的签约场景,企业端具体操作如下。

#### 一、场景1:线上签约

第1步:打开意向签约学生发来的「轻签约链接」,用 手机号注册登录。

| 手机号      | 登录      | ▲ 用人单位版 |  |
|----------|---------|---------|--|
| 1        | 输入手机号码  |         |  |
| រា       | 輸入验证码   | 0080    |  |
| ii<br>ii | 输入手机验证码 | 22年1月   |  |
|          |         |         |  |

\*

### 第2步:完善企业信息

如果是工作啦平台注册用户,系统将自动填充公司信息, 完善之后点击【下一步】确认意向签约学生信息。

| 😚 测试天基大学测试               |             |                                              | 退出登录 |  |  |  |  |
|--------------------------|-------------|----------------------------------------------|------|--|--|--|--|
| ▲ 在総裁約<br>● 規約当約(下報数出版版) |             | 在线签约系统                                       |      |  |  |  |  |
|                          |             |                                              |      |  |  |  |  |
|                          | * 单位名称:     | AAA有限公司                                      |      |  |  |  |  |
|                          | "行业:        | <b>信息传输、软件和信息技术报务业</b> ~                     |      |  |  |  |  |
|                          | * 单位性质:     | 外期使得企业 ~                                     |      |  |  |  |  |
|                          | * 统一社会信用代码: | 123456789                                    |      |  |  |  |  |
|                          | *单位所在地:     | 「河南省 ~ 邓州市 ~ 中原区 ~                           |      |  |  |  |  |
|                          | * 实际所在地:    | 河南省 〜 邓州市 〜 中原区 〜                            |      |  |  |  |  |
| 8 TO 1977 (A)            | * 单位详细地址:   | 123                                          |      |  |  |  |  |
| ▲投設部50<br>▲投設部約(下較就业协议)  | *单位联系人:     | 291 if.                                      |      |  |  |  |  |
|                          | *单位办公电话:    | 12345678909                                  |      |  |  |  |  |
|                          | *联系人手机号:    | 19133333333                                  |      |  |  |  |  |
|                          | *单位邮箱:      | aaaa@qq.com                                  |      |  |  |  |  |
|                          | * 学生档案接收单位: | A                                            |      |  |  |  |  |
|                          | • 档案接收单位地址: | 汚病面 〜   25州市 〜 中原区 〜  <br> 済以15円11回20次州位洋原地位 |      |  |  |  |  |
|                          | 。请上传营业执照:   | 上母繁星执照 補空間片                                  |      |  |  |  |  |
|                          |             | ₩                                            |      |  |  |  |  |

# 第3步:学生信息及签约内容确认

确认签约学生信息及签约内容,确认完毕点击【同意签约】,提交学生确认。

|               | RALIFICALL . | 12049      |     |   |            |    |  |
|---------------|--------------|------------|-----|---|------------|----|--|
|               | *学生入职工作职位类别: | 其他人员       |     |   |            |    |  |
| 上在线签约         | 实习明:         | 2020-03-01 |     | 6 | 2020-06-01 |    |  |
| ★我的签约(下载就业协议) | 见习期:         | 四 选择日期     |     |   | 选择日期       |    |  |
|               | 工资:          | 2000       |     |   | 元          |    |  |
|               | 违约责任:        |            |     |   |            |    |  |
|               |              |            |     |   |            |    |  |
|               |              |            |     |   | акоа       |    |  |
|               | [            | 问意适约       | 820 |   |            |    |  |
|               |              |            |     |   |            | In |  |

### 二、场景2:协议书打印签约

第1步:与学生沟通,配合学生完成签约信息的完善。

第2步:拿到纸质协议书盖章后交还给学生,等待学生 拍照上传至高校审核。

### 三、场景3:已签协议书备案

企业仅需线下与学生签订纸质协议书并盖章确认后交 由学生拍照上传及等待高校审核。